VisualFoxPro9集成开发环境新特性 PDF转换可能丢失图片或格式,建议阅读原文

https://www.100test.com/kao\_ti2020/260/2021\_2022\_VisualFoxP\_c 97 260770.htm FoxPro几乎每个版本都对IDE做了增强, Visual FoxPro 9更不例外。 字体和颜色做了很大调整 用户界面的增 强可以允许你自定义大多数设计器和对话框的字体。Visual FoxPro 9允许你对项目管理器中的字体进行设置,要进行这项 设置,先在你打开的项目上单击右键,然后选择快捷菜单中 的"Font..."选项。这将激活一个Windows字体设置对话框, 你可以设置字体、特殊效果以及字体大小。在图1中,我们将 字体类型设置为"Comic Sans MS",大小设为14、并且以黑 体效果显示。图1. 设置项目管理器的字体 Microsoft公司当然 不仅仅只是对项目管理器作了这种改变,你还可以设置属性 列表框中的字体。在以前的版本中,对字体的修改仅限于" 小字体"、"中等字体"、"大字体"这三种显示方式。你 现在可以自由地将属性列表框中的字体改为你所喜欢的风格 和项目管理器一样,你只需用右键单击属性框,然后选择 快捷菜单中的"Font..."选项来激活一个Windows字体设置对 话框对字体进行设置。 属性列表框的另一项增强就是它现在 可以根据不同类别的属性,对不同的属性元素选择不同的颜 色。你可以为ActiveX控件属性、非缺省值、自定义属性和实 例属性指定不同的显示颜色。通过以下步骤来完成:1.右键 单击属性框。 2. 点击弹出的快捷菜单中的 "Custom Properties Color..."项。3.从弹出的Windows颜色设置对话框中选取相 应的颜色。图2. 一个自定义属性列表颜色的效果图 类操作的 增强 100Test 下载频道开通, 各类考试题目直接下载。详细请

## 访问 www.100test.com